### 云南国土资源职业学院办公室(党委巡察办)

# 关于开展党外知识分子网络培训暨高校统一战线 形势政策报告的通知

各党总支:

为深入学习贯彻中共二十大精神和习近平总书记关于做好 新时代统一战线工作的重要思想,切实加强党外知识分子思想政 治引领,根据省教育工委相关要求开展党外知识分子网络培训暨 高校统一战线形势政策报告。现将有关事项通知如下:

### 一、培训时间

2023年11月16—30日

### 二、参训人员

各总支推荐2名党外知识分子参训

### 三、培训方式

本次培训以线上方式进行。11月16—30日,参训学员根据 个人时间安排,随时登录学习界面完成。(具体操作流程见附件3)

### 四、其他事项

(一)请于11月9日10:00(星期四)前将参训学员回执(附件2)报至统战部工作人员邮箱328021428@qq.com。

(二)培训结束后请将完成截图报至以上统战部工作人员 邮箱。 联系人:刘思文

### 联系电话: 13608715118

附件:1.中共云南省委教育工委办公室关于举办全省教育系 统党外知识分子网络培训暨高校统一战线形势政

策报告的通知

2.参训学员回执

3.云南教育云实名认证及登录流程

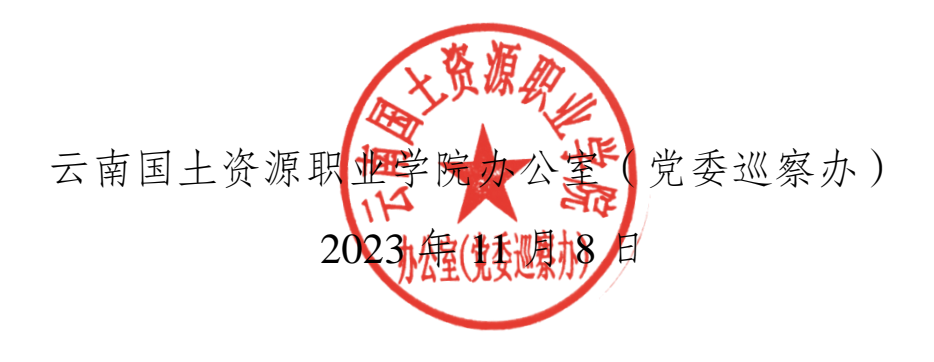

抄送:纪检处。

# 中共云南省委教育工委办公室

## 中共云南省委教育工委办公室关于举办全省教育系统 党外知识分子网络培训暨高校统一战线 形势政策报告的通知

各州、市教育体育局,各高等学校,省属中等职业学校:

为深入学习贯彻中共二十大精神和习近平总书记关于做好 新时代党的统一战线工作的重要思想,切实加强党外知识分子思 想政治引领,决定举办全省教育系统党外知识分子网络培训暨高 校统一战线形势政策报告。现将有关事项通知如下:

### 一、培训时间

2023年11月16-30日。

### 二、培训对象

各州(市)教育体育局、高等学校、省属中等职业学校党外 知识分子;委厅党外知识分子代表。

### 三、培训方式

本次培训以线上方式进行。11月16-30日,参训学员根据 个人时间安排,随时登录学习界面完成规定专题辅导的学习(打 开网址: eps.ynjy.cn, 通过云南教育云 APP 扫码登录后在云南教 育公共服务平台首页左侧"我的应用"栏目中选择"147多样化在线 学习平台"参加培训学习)。

#### 四、其他事项

(一)请于2023年11月9日(星期四)16:00前将参训学员 回执(姓名,性别,职务或职称,手机号)通过教育信息交换报 送至省委教育工委统战部。

(二)培训过程中,授课专家将结合授课内容向参训学员提出3-5个问题,由参训学员在线进行回答;专家授课结束后,参训学员在线对专家专题辅导进行课程质量评价。

(三)培训有关费用由省委教育工委按规定承担。

省委教育工委统战部

联系人:朱孝菊、马凤琴

联系电话: 0871-65024038

省电教馆

联系人:张运祝(技术人员)

联系电话: 15096655973

附件: 1.参训学员回执

2.云南教育云实名认证及登录流程

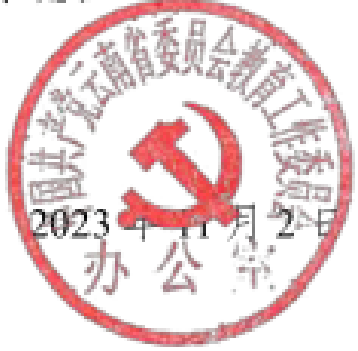

(此件公开发布)

附件 2

# 参训学员回执

党总支:

| 姓名 | 性别 | 职务或职称 | 手机号 |
|----|----|-------|-----|
|    |    |       |     |
|    |    |       |     |
|    |    |       |     |
|    |    |       |     |

填报人:

联系电话:

(请于11月9日10:00前发送至328021428@qq.com)

附件 3

### 云南教育云实名认证及登录流程

### 1.教育云账号注册及用户身份说明

### 1.1 教育云账号注册

手机浏览器输入 app.ynjy.cn, 根据手机型号下载对应版本

| 云南省教育                         | 育厅                |               | 请输入搜索关键字 ② |  |  |  |
|-------------------------------|-------------------|---------------|------------|--|--|--|
| û 🔒 机构职能                      | 🗐 新闻信息 👘 政府信息公开   | 🛛 政务服务 🧼 使民服务 | ◎ 互动交流     |  |  |  |
| 当前位置: 首页 > 教育信息化              |                   |               | /          |  |  |  |
| APP下载                         |                   |               |            |  |  |  |
| 2020-03-03 京源: 云南省教育厅 [大 中 小] |                   |               |            |  |  |  |
|                               | 请使/<br>云南教育云客户端下载 | 用手机浏览器打开      |            |  |  |  |
|                               | 安卓版               | IOSII         |            |  |  |  |

手机 APP 安装成功以后,输入手机号码获取验证码登录,并进行实名认证。

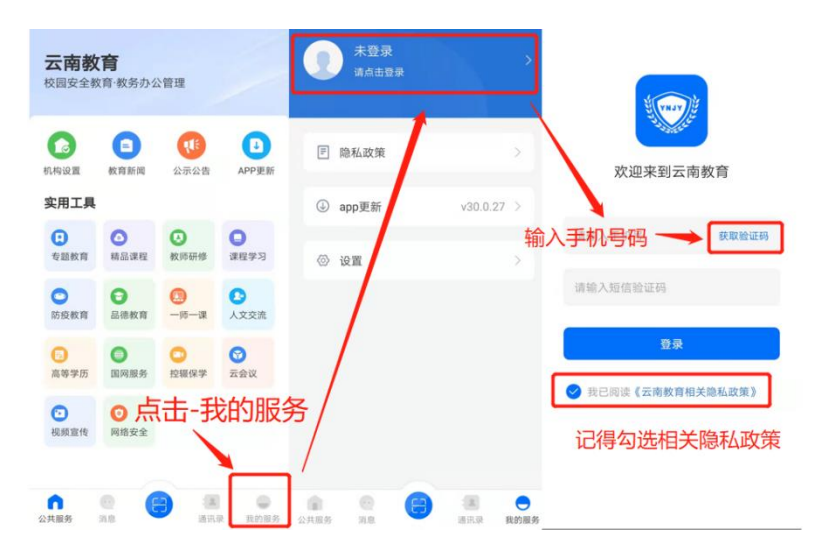

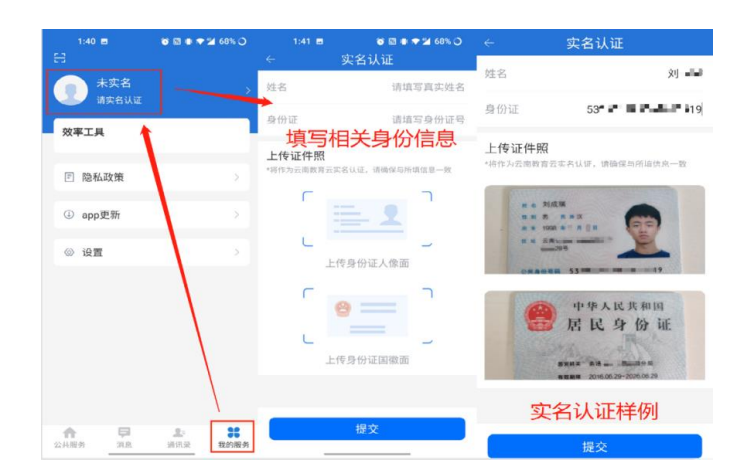

### 1.2 系统申请及登录

### 教育云系统入口申请方式

147.多样化在线学习平台入口开通,需要参加学习培训的人员将所需的的人员信息报送给管理员(要先完成账号注册,再报 给管理员,没注册的账号是开通不了系统的),后由云南教育云 统一开通入口,不需要个人自己进行申请,实名认证好之后扫码 登录即可。

### 教育云系统登录方式

在 PC 端浏览器(谷歌浏览器)输入 https://eps.ynjy.cn/进入 教育云首页,用云南教育 APP 进行扫码登陆,完成访问系统工作。

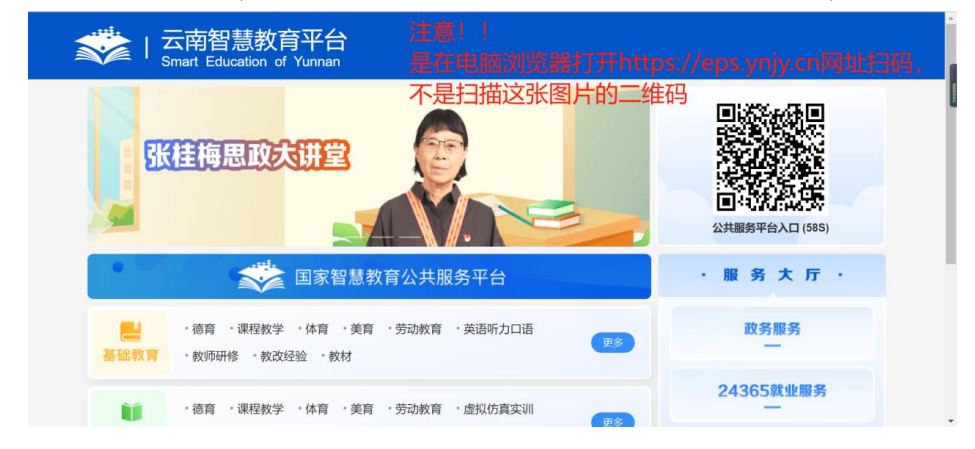

扫描成功后,会跳转到资源列表,选择147.多样化在线学习 平台系统,点击进入后登陆即可。

| 💬 云南教育公共服务平台                                                                                                    | 曲页 身                               | 杨:教育行政人员 (100.916) 拉制台 | 🙎 Kallut 🕕 🔠 |
|----------------------------------------------------------------------------------------------------|------------------------------------|------------------------|--------------|
| 介人信息                                                                                                    |                                    |                        | Î            |
| 1 10 100 C                                                                                                    |                                    |                        | ľ            |
| Royal H                                                                                                    |                                    |                        |              |
| 147.多样化在线学习平台)                                                                                                  | 基础教育<br>· 德育·课程教学·体育·美育·劳          | 85                     |              |
| Contraction of the second second second second second second second second second second second second second s | 动教育 · 英语听力口语 · 教师研修 ·<br>教改经验 · 教材 |                        |              |
| Maioza                                                                                                    | <b>职业教育</b>                        | <b>B</b> 5             |              |

### 1.3 常见问题解决

### 暂无身份、只有'家长'身份,无法扫码登录

(1)教师身份:教育云教师身份的获取来自全国教师信息 管理系统,若需要教师身份,需将老师的信息录入全国教师信息 管理系统。教师身份要更改单位,请联系学校全国教师信息系统 管理员修改,发起流程之后联系教体局审核通过。

(2)学校行政人员身份:学校的老师作为学校的管理人员, 但是无法将信息录入全国教师信息管理系统的情况,写明这位老师的姓名,手机号码,身份证号码,学校名称,学校机构代码和 情况说明(用于哪方面业务、哪个系统),加盖学校公章把文件 扫描件发到15096655973@139.com 邮箱

(3)教育行政人员身份:若工作单位为教体局或是教体局 所属行政部门、教育研究办公室、研究院等情况,写明这位老师 的姓名,手机号码,身份证号码和情况说明(用于哪方面业务、哪 个系统),加盖教体局公章把文件扫描件发到15096655973@139. com 邮箱

### 网页显示"此网站无法提供安全链接"

解决办法(例谷歌浏览器):清除浏览器缓存(键盘同时按-8-

住 ctrl+shift+delete 时间范围:时间不限),基础和高级都要清除

电脑端看不到系统入口

| Ê                        | 湖和市沙漠武安朝<br>三三十二 <b>高級</b>                                 |
|--------------------------|------------------------------------------------------------|
| 此网站无法提供安全连接              | etini/2图 etini不明 👻                                         |
| gateway.ynjy.cn 发送的响应无效。 | 101年1日代                                                    |
| 尝试运行 Windows 网络诊断。       | 225项内容                                                     |
| ERR_SSL_PROTOCOL_ERROR   | ■ 168 現代分野                                                 |
|                          | Cookie 及其他网站数据<br>来自 39 个网站                                |
| 重新加载                     | ■ (標件的問題) 卡取文件<br>203 MB                                   |
|                          | □ 密研印料曲登录数据<br>19 个密码 (用于 10.20.50.52、ynjy.cn 以及另外 17 个网域) |
|                          | 自动填充表单数据                                                   |
|                          |                                                            |

"我的应用"展示框过小,超过六个系统会被遮挡,请参照 下方图片,将鼠标移动至"我的应用"展示框中间,滑动滚轮往 下即可查看所拥有的系统。

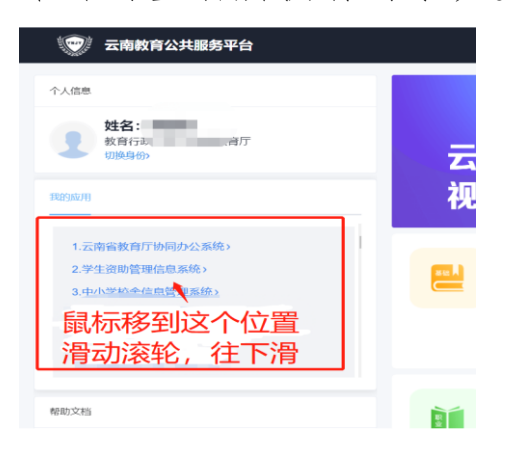

### 点击系统没有弹出新页面

查看页面顶端右上角是否有红 x 拦截,有的话,点击允许弹 出新页面即可

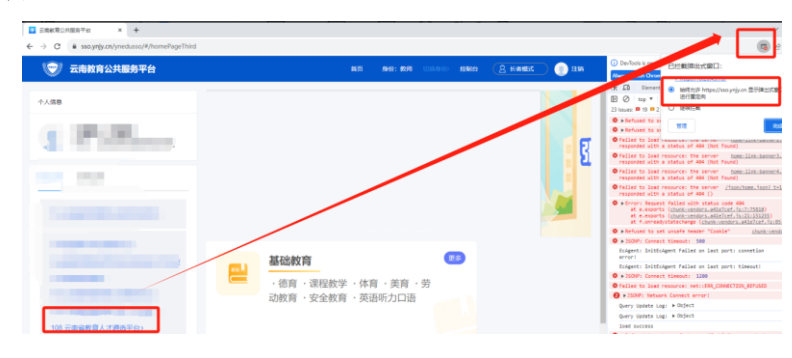